## MEMO SULLA GESTIONE DELL'ORARIO DI LAVORO PREMESSA

Il programma si attiene alla normativa vigente (CCNL e accordi locali) Ad oggi il programma è utilizzato da tutte le Sezioni INFN.

## ACCESSO AL PORTALE INFN

\_

https://portale-sisinfo.infn.it/users/login

LOGIN via INFN AAI (INFN IDENTITY CECK) si potrà accedere:

-con il certificato personale, se presente su quel computer, digitando su X.509 Certificate oppure

- con le credenziali per il PORTALE INFN (amministrazione centrale);

se il dipendente ha dimenticato la password c'e' il modo di farsela rimandare inserendo la richiesta sulla medesima videata

-

-

-

## ORARIO DI LAVORO

Presenze Gestione Presenze

Sotto la maschera **Presenze** si trovano: CARTELLINO RICHIESTA GIUSTIFICATIVI RIEPILOGO MODIFICHE MOSTRA DISPONIBILITA'

|            | Selezionando "CARTELLINO" si apre la finestra sul mese di competenza, se il mese precedente è stato completato dal dipendente, autorizzato e chiuso dall'amministrazione.                                                                  |
|------------|----------------------------------------------------------------------------------------------------|
|            | Immediatamente sotto il mese è stato inserito un link "Richiesta Giustificativo", che puo' essere<br>usato per giustificare l'assenza in alternativa al posizionato sulla singola giornata mediante il<br>tasto Azioni (rotelline azzurre) |
|            | Nella prima parte del cartellino sono visualizzati: ticket, ore lavorate, straordinari, saldo mese precedente, mese, e fine mese.) Questi dati sono aggiornati al giorno precedente!                                                       |
| CARTELLINO | Ogni GIORNO del mese è contrassegnato da un pallino:<br>VERDE: se la giornata risulta correttamente giustificata<br>GIALLO: warning<br>ROSSO: se in quella giornata mancano dei giustificativi (situazione bloccante)                      |
|            | Passando il mouse sopra i simboli 🥼 e 🕸 verrà visualizzato il messaggio relativo al tipo di anomalia presente per quella giornata.                                                                                                    |
|            | <u>Nelle colonne ENTRATA e USCITA</u> vengono registrate o inserite le timbrature:                                                                                                    |
|            | in NERO GRASSETTO le timbrature in sede da badge                                                                                                    |

in NERO (non grassetto) le timbrature fuori sede da badge (è possibile timbrare nelle sedi INFN che utilizzano questo sistema e le timbrature verranno visualizzate sul cartellino)

in **VERDE GRASSETTO** le timbrature manuali in sede (con l'inserimento di una motivazione nella cartellina "messaggi")

in VERDE (non grassetto) le timbrature manuali per indicare il "fuori sede/missione".

Vicino ad una timbratura "zoppa" – a cui cioè non corrisponde un'equivalente entrata o uscita, è possibile che venga visualizzata una "X" di colore rosso. Quella timbratura potrà essere cancellata dall'utente e verrà visualizzata nel riepilogo delle modifiche, nella sezione "annullamenti". La motivazione della cancellazione dovrà essere inserita nella cartellina "messaggi".

Se il dipendente si accorge di aver timbrato nel verso sbagliato, può, passando il badge nello stesso minuto, nel verso corretto, correggere la timbratura errata: la rilevatrice prende l'ultimo passaggio in quel minuto.

Se la timbratura viene evidenziata in **ARANCIONE**, il sistema presuppone che una timbratura sia stata fatta il giorno precedente e una il giorno successivo.

| segue<br>CARTELLINO | Le colonne <b>DIR</b> e <b>RESP</b> riguardano autorizzazioni e visti da parte del Responsabile del Servizio e/o del Direttore. Le richieste di autorizzazione/visto compaiono in base ai giustificativi inseriti dall'utente.<br>La clessidra a indica che quella giornata/giustificativo e' in attesa dell'autorizzazione/visto.<br>Quando il giustificativo è stato autorizzato compare un flag verde $\checkmark$ |
|---------------------|----------------------------------------------------------------------------------------------------|
|                     | dell'assenza di quella giornata/ora sulla base dell'inserimento fatto dall'utente. Se il valore del giustificativo è riportato in ROSSO significa che il programma ha provveduto alla modifica dell'inserimento originario. E' consigliabile controllare che tali modifiche siano corrette.                                                                                                    |
|                     | Credito/Debito parziale +/- (contabilizzato poi nel Saldo Personale) e l'eventuale residuo <u>da</u><br><u>giustificare</u> affinché la procedura possa chiudere la giornata.                                                                                                    |
|                     | dipendente, spetta un'indennità (per esempio indennità di cassa o squadre di emergenza). Si ricorda ai componenti delle squadre di emergenza, appartenenti ai livelli IV-VIII, che per la corresponsione dell'indennità deve esser garantita la presenza nelle fasce comuni obbligatorie.                                                                                                    |
|                     | <u>Nella colonna</u> " <b>Profilo e Orario</b> " sono indicati, i profili e gli orari spettanti ad ogni singolo                                                                                                    |
|                     | dipendente in base al proprio profilo professionale e orario di lavoro ed e possibile,<br>posizionandosi con il cursore sulla casellina, visualizzarne il dettaglio .<br>                                                                                                    |
|                     | con il Responsabile/Direttore/Servizio del Personale. L'utente potrà anche cancellare i messaggi, cliccando sulla "X", se il mese non è stato ancora chiuso.                                                                                                    |
|                     |                                                                                                    |

|                     | 40.                                                                                                    |
|---------------------|----------------------------------------------------------------------------------------------------|
|                     | ROTELLINE AZZURRE (pannello delle azioni)                                                                                                    |
|                     | Si apre una maschera che presenta le seguenti funzioni:                                                                                                    |
| segue<br>CARTELLINO | " <u>NON MANGIATO IN ASSENZA</u> " è una funzione presente solamente per quei giorni<br>ove esistono delle timbrature di Uscita/Entrata durante la pausa pranzo;<br>mettondo il flag significa dichiarare di essere uscito dalla sede di lavoro<br>(presenza di quattro timbrature) e che quelle timbrature non coprono la pausa<br>pranzo. Mettendo il flag il sistema decurta mezz'ora di pausa mensa oltre<br>all'assenza                                                                                                    |
|                     | <u>"RINUNCIA A BUONO PASTO"</u> mettere il flag significa dichiarare di voler<br>rinunciare all'erogazione del buono pasto in quella giornata. (Se il dipendente<br>mensilmente NON utilizza e non ritira i ticket, può comunicarlo in segreteria e la<br>rinuncia viene impostata per tutto il mese)                                                                                                    |
|                     | Inserimento manuale di un'entrata in sede o in trasferta (mettendo il flag su missione)                                                                                                    |
|                     | Inserimento manuale di un'uscita in sede o in trasferta (mettendo il flag su missione)                                                                                                    |
|                     | <u>Inserimento manuale di entrata e uscita contemporaneamente</u> -il personale<br>IV-VIII può inserire le ore di straordinario della giornata (il programma dà un<br>suggerimento sulle ore in più effettuate oltre il normale orario di lavoro)                                                                                                    |
|                     | <u>Inserimento del tempo di viaggio</u> relativo alle missioni (in alternativa si può utilizzare il link alla "Richiesta Giustificativo" posto nella parte superiore del cartellino).                                                                                                    |
|                     | <u>Inserimento di un Giustificativo</u> esattamente sul giorno sul quale si è posizionati (è possibile comunque cambiare la data). Si apre una successiva maschera che è quella che permette l'inserimento dei giustificativi. Il menù a tendina è già predisposto dalla procedura con tutti i giustificativi disponibili. Non è possibile inserire una voce non presente nell'elenco.                                                                                                    |
| RICHIESTA           | Questa opzione permette la consultazione dei giustificativi inseriti per il periodo<br>selezionato ed anche la richiesta di nuovi; il periodo è modificabile attraverso i<br>calendari presenti.<br>Nella seconda parte della schermata compare il <b>Modulo di Richiesta</b><br><b>Ferie/Permessi,</b> Cognome e Nome, Data e Campo Nota. Compilando il campo<br>"Data" la maschera presenta la tendina riepilogativa di tutti i giustificativi<br>utilizzabili. La procedure ricelea quento già previeto del poppello della grieni |
| GIUSTIFICATIVI      | In caso di errore nell'inserimento, si può procedere alla "eliminazione" del giustificativo solamente se il mese non è stato ancora chiuso dall'amministrazione. Ogni nuova modifica sarà nuovamente sottoposta a iter autorizzativo.                                                                                                    |
|                     | Per la cancellazione di una o più righe è sufficiente selezionarle (diventeranno di colore arancione) e con ELIMINA si potranno togliere.<br>Nella parte in alto è presente un link a " <u>Mostra Disponibilità"</u> ( <i>per la sua descrizione v. paragrafo</i> <b>MOSTRA DISPONIBILITA</b> ').                                                                                                    |
|                     | In questa finestra vengono visualizzati:                                                                                                    |
| RIEPILOGO MODIFICHE | Riepilogo straordinari (quelli preventivamente autorizzati e richiesti dal<br>dipendente)<br>Riepilogo richieste (giustificativi)<br>Riepilogo timbrature (quelle inserite manualmente)<br>Riepilogo annullamenti                                                                                                    |
|                     | Sono visualizzate tutte le voci, sia quelle in attesa di autorizzazione che quelle già autorizzate. Il campo NOTE, se evidenziato in giallo, indica che il dipendente ha motivato quella richiesta (per alcuni giustificativi è <u>obbligatorio</u> ).<br>Anche in questa parte del programma è possibile eliminare i giustificativi non                                                                                                    |

|                             | corretti (ma non è possibile inserirne di nuovi). La procedura da seguire è quella<br>descritta la paragrafo "RICHIESTA GIUSTIFICATIVI"                                                                                                    |
|-----------------------------|----------------------------------------------------------------------------------------------------|
| MOSTRA DISPONIBILITA'       | Questa funzione crea un file (si apre finestra di questo tipo<br>Che contiene una tabella riepilogativa dei giustificativi, aggiornato all'ultima<br>chiusura. La tabella riporta il totale assegnato, il totale consumato ed il residuo<br>di tutti i giustificativi movimentati nel mese.<br>I totali delle voci relative ai <b>Ticket</b> ed al <b>Saldo Personale</b> non sono compresi in<br>questa tabella; per poter avere la stampa di questi valori di dovrà procedere<br>utilizzando la funzione "stampante "" descritta al paragrafo successivo<br>E' possibile salvare il file; il programma è già predisposto con le icone di<br>numerosi tipi di out-put.                                                                                                    |
| CONVALIDA<br>CERTIFICAZIONE | In alto a destra, <u>sulla pagina del cartellino</u> , vi sono due icone:<br>Il simbolo della ceralacca deve utilizzato per dare l'OK alla chiusura del<br>mese. Il dipendente, selezionando il bottone rosso, comunica all'ufficio del<br>personale che quel mese è stato regolarmente compilato (equivale alla consegna<br>e firma del cartaceo). Il cartellino a quel punto non sarà più modificabile<br>dall'interessato. Se il <i>"CERTIFICATO"</i> viene premuto erroneamente per un<br>mese ancora da completare è necessario avvisare l'Ufficio del Personale.<br>Attualmente la certificazione del mese è <u>obbligatoria</u> solo per il personale<br>appartenenti ai livelli I-III.<br>Il simbolo della stampante per un<br>cartellino ed anche del totale dei ticket, dello straordinario e della flessibilità<br>( <i>saldo personale</i> ) che, come già detto, non sono presenti nel riepilogo generato<br>da <u>Mostra Disponibilità</u> |

| Allattamento                           | 2 ore di allattamento entro l'anno di vita del bambino, in ogni giornata lavorativa presso la sede.                                                                                                    |
|----------------------------------------|----------------------------------------------------------------------------------------------------|
| Aspettativa motivi vari non retribuita | Documentazione Decurtazione Stipendio/Ferie                                                                                                    |
| Aspettativa mandato parlamentare       | v. ufficio del personale                                                                                                    |
| Assemblee sindacali                    | 30 ore/anno/dipendente                                                                                                    |
|                                        | Per il personale dei livelli I/III                                                                                                    |
| Attività fuori sede I-III              | Autocertificazione dell'attività svolta fuori sede (anche per le Trasferte per le quali è possibile inserire il giustificativo senza necessità di dover modificare gli orari di inizio/fine trasferta) |
| Concorsi ed esami                      | 8gg/ anno con certificazione                                                                                                    |

## ELENCO DEI GIUSTIFICATIVI e loro utilizzo

| Congedo Maternità (astensione     | documentazione                                                                                                    |
|-----------------------------------|----------------------------------------------------------------------------------------------------|
| anticipata)                       |                                                                                                    |
| Congedo maternità (ex .astensione | documentazione                                                                                                    |
| obbligatoria)                     |                                                                                                    |
| Congedi x fam. con handicap       | v. utticio del personale                                                                                                    |
| Congedo Matrimoniale              | 15 gg di calendario in occasione del matrimonio                                                                                                    |
| Congedo parentale figli           | Legge 8.03.2000 n.53 - Art.7/1204/71 1 comma Nei primi 3 anni di vita del bambino: 30 gg con retribuzione al 100% e restanti con riduzione stipendio e decurtazione ferie. Documentazione da presentare preventivamente a INFN AC                                                  |
| Congedo parentale Malattia figli  | Legge 8.03.2000 n.53 - Art.7/1204/71 4 comma Nei primi 3 anni di vita del bambino: 30 gg/anno con retribuzione al 100% stipendio (con certificazione medica + richiesta per INFN AC)                                                                                               |
| Cong.stud.ricerca non retrib      | documentazione                                                                                                    |
| Cong.stud.ricerca retrib          | documentazione                                                                                                    |
| Convocazione aut. Giud.           | documentazione                                                                                                    |
| Distacco Sindacale                | documentazione                                                                                                    |
| Documentata grave inf             | 3 giorni/anno con documentazione medica (anche per i propri familiari)                                                                                                    |
| Donazione sangue/midollo          | Documentazione                                                                                                    |
| Esami prenatali                   | Documentazione                                                                                                    |
| Ferie                             | da usufruire entro il 31 agosto dell'anno successivo                                                                                                    |
| Ferie Residue                     | Da usufruire improrogabilmente entro il 31 agosto dell'anno corrente                                                                                                    |
| Festività Abolite / RFS           | 4 giorni / 30 ore da usufruire entro l'anno solare                                                                                                    |
| Formazione                        | giustificativo da inserire perché serve a fini statistici per il <u>Ministero</u> per<br>i casi in cui ci sia un corso per formazione -<br>Quando il corso si svolge in Sede va inserito per la sua effettiva<br>durata le non verrà sommato alla presenza effettivamente timbrata |
| Formazione Fuori Sede             | Serve per giustificare l'assenza fuori sede <u>(non trasferta)</u> per indicare<br>la presenza al corso di formazione e contestualmente ai fini statistici<br>di cui sopra. <u>Dà diritto al ticket</u>                                                                            |
| Funzioni c/o seggio elettorale    | Documentazione                                                                                                    |
| Giuria Popolare                   | Documentazione                                                                                                    |

| Gravi motivi familiari o Nascita figli | 3 giorni/anno con documentazione                                                                                                    |
|----------------------------------------|----------------------------------------------------------------------------------------------------|
| (giorni)                               |                                                                                                    |
| Gravi patologie/Terapie salvavita      | documentazione                                                                                                    |
| Infortunio sul lavoro                  | documentazione                                                                                                    |
| Intervento urgenza / a saldo           |                                                                                                    |
| Intervento urgenza in Galleria         |                                                                                                    |
| Lavoro in più a saldo personale        | <ul> <li>Giustificativo da utilizzare per richiedere il lavoro effettuato in piu' in trasferta oltre il proprio orario di lavoro (solo per il personale dei livelli IV-VIII). Occorre procedere in piu' riprese per ogni giorno di missione.</li> <li>A) modificare le timbrature presentate in automatico (<i>visualizzate in corsivo</i>) in base <u>all'autorizzazione</u> missione nel seguente modo: posizionarsi sulla giornata ed aprire le <i>azioni</i>. Inserire in Entrata e in Uscita, le ore corrette di inizio e fine giornata di trasferta e <u>mettere il flag su missione</u>. Saranno generate delle timbrature evidenziate in VERDE (non grassetto)</li> <li>b) inserire questo giustificativo per le ore eccedenti (per il Tempo Viaggio V. paragrafo relativo)</li> </ul> |
| Lavoro in galleria                     |                                                                                                    |
| Lutto                                  | 3 giorni / evento documentazione                                                                                                    |
|                                        |                                                                                                    |
| Malattia (e visite mediche)            | Documentazione e comunicazione immediata alla segreteria                                                                                                    |
| Mandato organi elettivi                | documentazione                                                                                                    |
| Ore solidarietà                        |                                                                                                    |
| Permessi Brevi                         | 36 ore/anno con richiesta scritta anticipata al Direttore .<br>Se <u>NON</u> si recuperano entro il mese successivo andranno in<br>decurtazione dello stipendio                                                                                                    |
| Permesso Breve Non Recuperato          | da utilizzare quando il permesso breve di cui sopra NON è stato<br>recuperato entro il mese successivo e le ore dovranno essere<br>decurtate dallo stipendio <i>(sblocca situazioni di orario oltre -20)</i>                                                                                                    |
| Permessi non retribuiti                | 30 gg/anno documentazione (decurtazione ferie e stipendio)                                                                                                    |
| Permesso breve non recuperato          |                                                                                                    |
| Permesso Compensativo                  | = ROE Recupero Ore Eccedenti I/III: massimo 22 gg/anno di ROE a giornate intere IV/VIII: max 28 ore / mese                                                                                                    |
| Permesso Espl.Mand.Sindacale           | documentazione                                                                                                    |
| -                                      | Documentazione rilasciata da ASL/INPS 3 gg/mese (previsto il                                                                                                    |
| Permesso handican familiari/L 104/02)  | permesso da utilizzare per due familiari)                                                                                                    |
|                                        | Documentazione rilasciata da ASL/INPS 21.36 ore/mese (previsto il                                                                                                    |
|                                        | permesso da utilizzare per due familiari)                                                                                                    |
| Permesso handicap familiari(L.104/92)  | We have a second                                                                                                    |
| Altri permessi per handicap            | V. utficio del personale                                                                                                    |
| Permesso per servizio                  | Commissioni per conto dell'INFIN (motivazione obbligatoria)                                                                                                    |
| Permesso Sindacale-Non Retribuito      | documentazione                                                                                                    |
| Permesso Sindacale-RSU/RLS             |                                                                                                    |
| Permesso Sind-Riunione Consigli        | documentazione                                                                                                    |
| Permisso Studio 150 018                | documentazione                                                                                                    |
| Perm lay con handican (cro)            | documentazione                                                                                                    |
| Ricovero osnedale /dav bosnital        | documentazione                                                                                                    |
| Santo Patrono                          | 24 giugno                                                                                                    |
| Sciopero                               |                                                                                                    |
| Straordinario                          | Per i livelli IV- VIII:                                                                                                    |
|                                        | preventivamente autorizzato dal Direttore - il dipendente dovrà<br>inserirlo, sia sul singolo giorno sia a fine mese in modo cumulativo<br>(mettere il flag sulla casellina "cumulativo")                                                                                                    |
| Straordinario fuori orario servizio    | straordinario effettuato nei giorni non lavorativi<br>Stesso procedura e stesse regole dello Straordinario (v. paragrafo)                                                                                                    |

| Tempo Viaggio | Il tempo viaggio viene riconosciuto per il viaggio effettuato al di fuori<br>dell'orario "di lavoro" (prima/dopo) (attenzione : c'è la verifica degli orari di<br>inizio e fine trasferta inserite al momento dell'autorizzazione missione) secondo i<br>seguenti criteri:<br>Trasferte in Italia: sempre<br>Trasferte all'estero: solo sabato o giorno festivo o non lavorativo |
|---------------|----------------------------------------------------------------------------------------------------|
| Trasferta     | Inserita in automatico dopo l'iter previsto dalla procedura missioni<br>La giornata standard e' calcolata sulla base dell'orario personale del<br>singolo.<br>Per annullare una trasferta non effettuata:<br>digitare nella "X" posta a fianco della voce "Trasferta" .                                                                                                    |
| Volontariato  | Documentazione                                                                                                    |

Per dimenticanze, incongruenze, o suggerimenti si prega di contattare l'Ufficio del Personale (Lucia Quaranta)